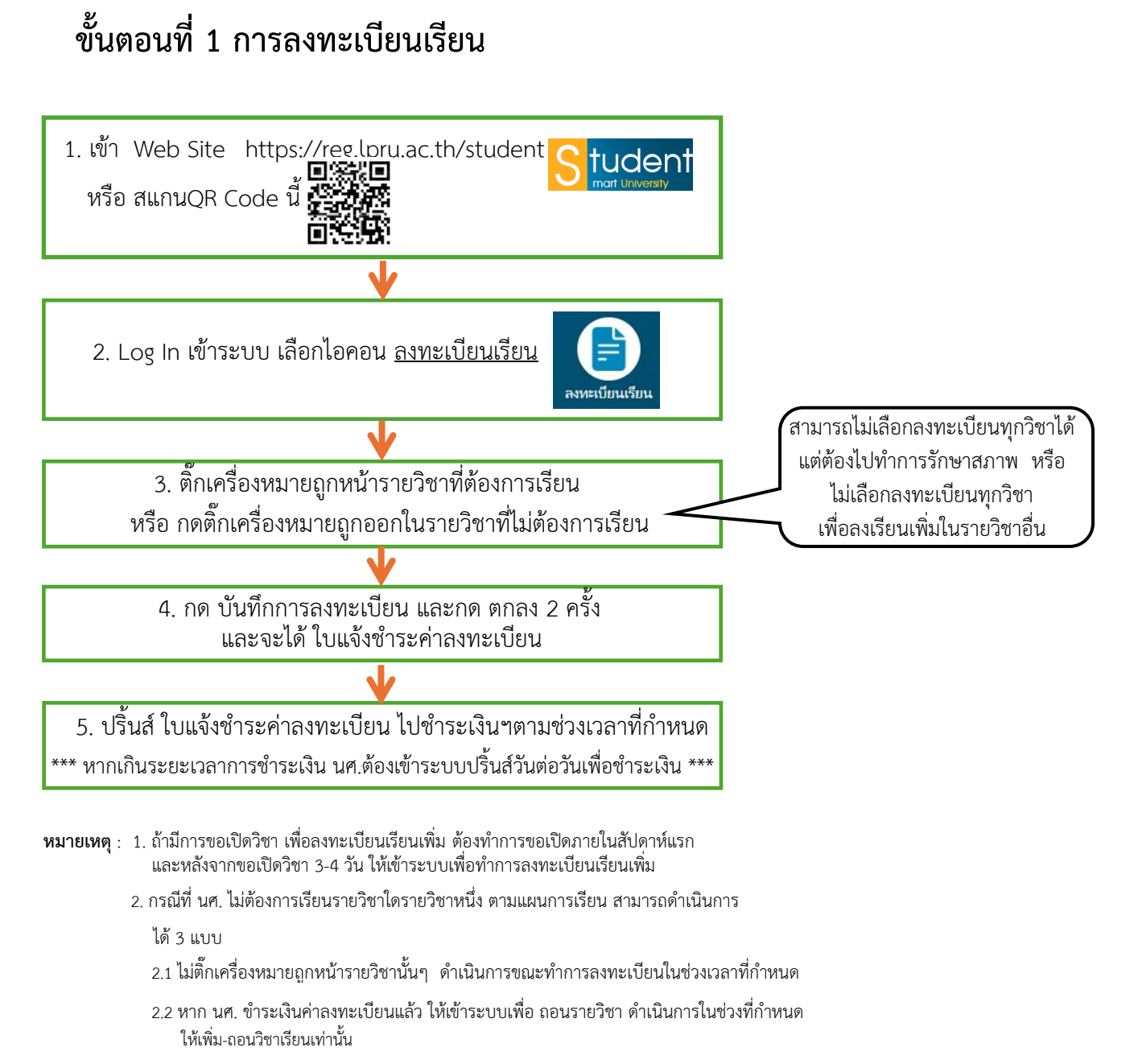

2.2 กรณีที่พ้นช่วงเวลาการเพิ่ม-ถอนวิชาเรียนไปแล้ว ให้ดำเนินการ ขอยกเลิกวิชาเรียน

## ตัวอย่าง การดำเนินการลงทะเบียนเรียน

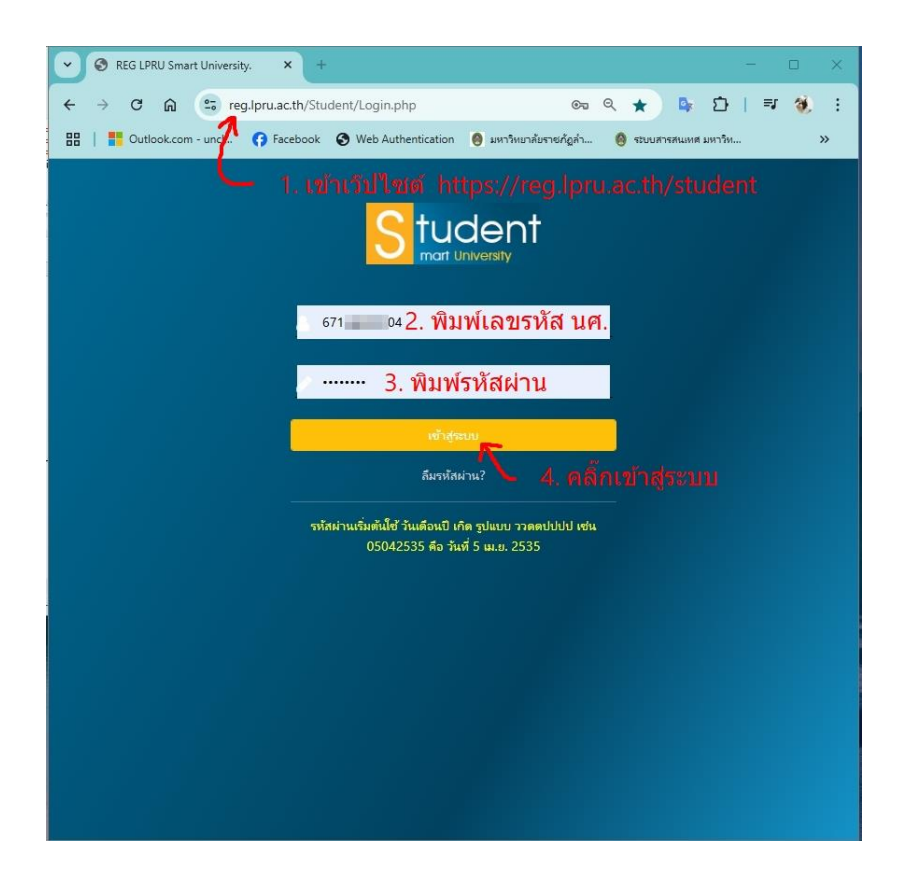

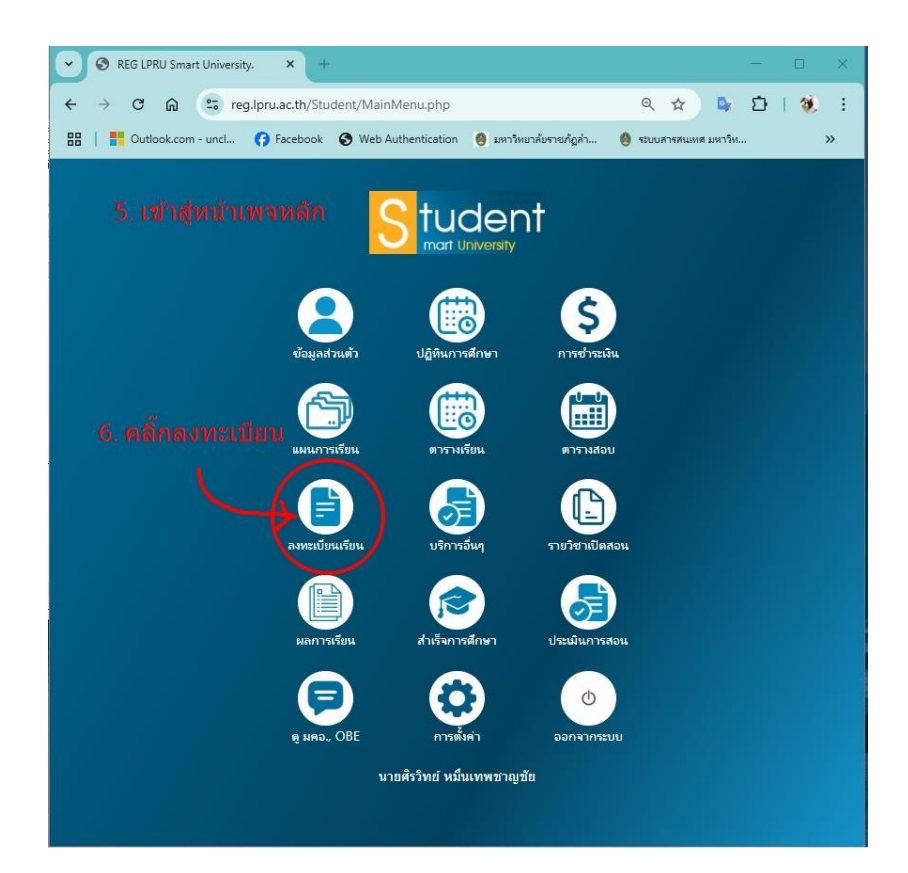

| • | 0             | การลงหะ | เบียน กอง | ริการการศึกษา ม X +                        |   |   |            | - | D   | × |
|---|---------------|---------|-----------|--------------------------------------------|---|---|------------|---|-----|---|
| ÷ | $\rightarrow$ | C       | ଲ         | 25 reg.lpru.ac.th/regist1/tscC_n1_load.php | Q | ☆ | D <b>r</b> | Ð | 1 🐮 | : |
|   |               |         |           |                                            |   |   |            |   |     |   |

7. เข้าสู่หน้าเพจแสดงรายวิชาตามแผนการเรียน

## การลงทะเบียน(ตามกลุ่ม)

รหัสนักศึกษา : 67124300104 ชื่อ-นามสกุล : **นายศิรวิทย์ หมื่นเทพชาญชัย** หลักลูตร <u>บริหารธุรกิจบัณฑิต</u> สาขาวิชา <u>การจัดการธุรกิจสมัยใหม่</u> กลุ่ม <u>67กลุ่มA</u> นักศึกษาภาค <u>การจัดการธุรกิจสมัยใหม่</u> ระดับ <u>บริญญาตรี 4 ปี</u> คณะ : <u>วิทยาการจัดการ</u>

## 8. กดดี๊ก ออกในรายวิชาที่ไม่ต้องการเรียน หากดิ๊กเลือกทุกวิชา คือ เรียนทุกวิชา ภษระท์ศัตร์ระมันวิชาเดก ภาคระเห่ 1/2568 และกรณีที่ไม่เรียนทั้งหมดให้ดิ๊ก ออกทุกวิชา

| เสียก   | รหัสวิชา            | SEC           | ชื่อวิชา                                           | หน่วยกิด | ห้องเรียน | เวลาเรียน         | ผู้สอน             | กลุ่ม<br>วิชา |
|---------|---------------------|---------------|----------------------------------------------------|----------|-----------|-------------------|--------------------|---------------|
| •       | 3642208             | 02            | การสื่อสารอย่างมีประสิทธิภาพ                       | 3(3-0-6) | 3621      | ¶.08.00-<br>12.00 | สรัญญา/            | f<br>/0001    |
| •       | 3642303             | 02            | การเรียนรู้ภาคปฏิบัติด้านการจัดการธุรกิจสมัยใหม่ 3 | 4(0-180) | -         |                   | สรัญญา/            | e<br>/0002    |
|         | 3651102             | 04            | นวัตกรรมการเงินธุรกิจ                              | 3(3-0-6) | 3626      | 12.00<br>12.00    | <b>ท</b> ิพยาภรณ์∕ | e<br>/0001    |
|         | 3651104             | 04            | เศรษฐศาสตร์เพื่อการแข่งขันเชิงกลยุทธ์              | 3(3-0-6) | 3626      | พ.08.00-<br>12.00 | ชิดชนก/            | e<br>/0001    |
| •       | 9032911             | 17            | พลเมืองเช้มแข็งและการต่อต้านการพูจริต              | 3(2-2-5) | 3626      | 9.13.00-18.00     | พัชรลฤษดิ์/        | v<br>/0001    |
| 0       | 9042315             | 05            | รัสปรร์ท<br>โคมชี้ออออกการเป็นเม                   | 3(2-2-5) | 3626      | ข.13.00-18.00     | พิรภพ/             | u<br>/0001    |
| บันทึกเ | ¥9.1<br>กรลงทะเบียน | 101 1<br>[111 | งหะเอือน<br>-                                      |          |           |                   |                    |               |

<u>รายการลงทะเบียนเพิ่ม / ตกด้าง กดดาวน์โหลด ใบคำร้องขอเปิดวิชาเรียน และชั้นตอนการขอเปิด</u>

|                    | ~)                                           | 🕙 การลงมะเป                                                                       | มียน กองบ                                       | ริการการสึกษา ะ X                                                                                                    | +                                                              |     |          |             |                    |             |               | × |
|--------------------|----------------------------------------------|-----------------------------------------------------------------------------------|-------------------------------------------------|----------------------------------------------------------------------------------------------------|----------------------------------------------------------------|-----|----------|-------------|--------------------|-------------|---------------|---|
|                    | ÷                                            | → C                                                                               | ଲ (                                             | e reg.lpru.ac.th/r                                                                                                    | egist1/tscC_n1_load.php                                        |     |          |             | @ ☆                | 🗣 🖸         | 1 🗶           | ÷ |
| F<br>5 11 11<br>11 | <b>าาร</b> ร<br>หัสนัก!<br>เล้กสูต<br>เกศึกษ | <b>จงทะเบีย</b><br>ศึกษา : 67124<br>ร <u>บริหารธุรกิจ</u><br>าภาค <u>การจัด</u> เ | <b>ង(ឲាា</b><br>300104<br>ឈិតសៅខ<br>កានត្ថនាកិទ | <b>มกลุ่ม)</b><br>ชื่อ-นามสกุล : <b>นาย</b> ศิ<br>สาราวิชา <u>การจัดการ</u> มุ<br>เ <u>สมัยใหม่</u> ระดับ <u>บริญ</u> เ | reg.lpru.ac.th บอกว่า<br>ดุณต้องการที่จะบันทึกข้อมูล หรือ ไม่? | 10. | กด ตก    | ມ<br>ກາເລັກ |                    |             |               |   |
| 5                  | ายวิชา                                       | ที่ด้องเรียนใน                                                                    | วิชาเอก                                         | ภาคเรียนที่ 1/2568                                                                                                    |                                                                |     |          |             |                    |             |               |   |
|                    | เลือก                                        | รหัสวิชา                                                                          | SEC                                             |                                                                                                    | ชื่อวิชา                                                       |     | หน่วยกิด | ห้องเรียน   | เวลาเรียน          | สู้สอน      | กลุ่ม<br>วิชา |   |
|                    | 2                                            | 3642208                                                                           | 02                                              | การสื่อสารอย่างมีประ                                                                                                    | รสิทธิภาพ                                                      |     | 3(3-0-6) | 3621        | 9.08.00-<br>12.00  | สรัญญา/     | f<br>/0001    |   |
|                    |                                              | 3642303                                                                           | 02                                              | การเรียนรู้ภาคปฏิบัติเ                                                                                                  | ก้านการจัดการธูรกิจสมัยใหม่ 3                                  |     | 4(0-180) | -           | -                  | สรัญญา∕     | e<br>/0002    |   |
|                    |                                              | 3651102                                                                           | 04                                              | นวัตกรรมการเงินธุรกิ                                                                                                    | 9                                                              |     | 3(3-0-6) | 3626        | 12.08.00-<br>12.00 | ทิพยากรณ์/  | e<br>/0001    |   |
|                    | 8                                            | 3651104                                                                           | 04                                              | เครษฐศาสตร์เพื่อการ                                                                                                    | แข่งขันเชิงกลยุทธ์                                             |     | 3(3-0-6) | 3626        | พ.08.00-<br>12.00  | ชิดชนก/     | e<br>/0001    |   |
|                    | 2                                            | 9032911                                                                           | 17                                              | พลเมืองเช้มแข็งและก                                                                                                    | ารต่อด้านการทุจริต                                             |     | 3(2-2-5) | 3626        | ৭.13.00–18.00      | พัชวลฤษดิ์/ | v<br>/0001    |   |
|                    |                                              | 9042315                                                                           | 05                                              | อีสปอร์ด                                                                                                    |                                                                |     | 3(2-2-5) | 3626        | ข.13.00-18.00      | สรภพ/       | u<br>/0001    |   |
| 1                  | บันทึก<br>มกรณิ<br>ายการ                     | การลงทะเบียน<br>นักศึกษามีการ<br>ลงทะเบียนเพิ่ม                                   | ີ ໃນ<br>ເລາກະເປີເ<br>ມ / ຫຼຸດຄ້ຳ                | <mark>ลงทะเบียน</mark><br>อนเพิ่ม<br>14 <u>กดดาวน์โหลด ใบ</u> ค                                                         | ำร้องขอเปิดวิชาเซียน และชั้นตอนการขอเปิด                       |     |          |             |                    |             |               |   |

|                                               | 🕄 การลงปม่                                                                        | วัยน กองบ                                              | ริการการศึกษา ม × +                                                                                     |                                 |      |                   | -           |               |
|-----------------------------------------------|-----------------------------------------------------------------------------------|--------------------------------------------------------|----------------------------------------------------------------------------------------------------|---------------------------------|------|-------------------|-------------|---------------|
| ÷                                             | → C                                                                               | ធ                                                      | reg.lpru.ac.th/regist1/tscC_n1_load.php                                                                 |                                 |      | ۹ 🖈               | 🗣 🖸         | 1 😻 🗄         |
| <b>การ</b> อ<br>รหัสนัก<br>หลักสูต<br>นักดึกษ | <b>ลงทะเบีย</b><br>ศึกษา : 67124<br>ร <u>บริหารธุรกิ</u> ง<br>าากาค <u>การจัด</u> | <b>น(ดา</b><br>4300104<br>ค <u>บัณฑิต</u><br>การธุรกิร | มกลุ่ม) reg.lpru.ac.th บอกว่า<br>ชื่อ-มามสกุล : พรษที่<br>สายาวิชา การจัดการมู<br>เสมัยใหม่ ระดับ ปริญภ |                                 |      |                   |             |               |
| รายวิทา                                       | ที่ต้องเรียนใน                                                                    | วิชาเอก                                                | ภาคเรียนที่ 1/2568                                                                                      | 11. ก <mark>ด</mark> ต <i>เ</i> | าลง  |                   |             |               |
| เสือก                                         | รหัสวิชา                                                                          | SEC                                                    |                                                                                                    |                                 | ตกลง | เวลาเรียน         | ลู้สอน      | กลุ่ม<br>วิชา |
| 2                                             | 3642208                                                                           | 02                                                     | การสื่อสารอย่างมีประสิทธิภาพ                                                                            | 3(3-0-6)                        | 3621 | 9.08.00-<br>12.00 | สรัญญา      | f<br>/0001    |
|                                               | 3642303                                                                           | 02                                                     | การเรียนรู้ภาคปฏิบัติด้านการจัดการธุรกิจลมัยใหม่ 3                                                      | 4(0-180)                        | -    | -                 | สรัญญ√      | e<br>/0002    |
|                                               | 3651102                                                                           | 04                                                     | นวัตกรรมการเงินธุรกิจ                                                                                   | 3(3-0-6)                        | 3626 | ອ.08.00-<br>12.00 | พิพยากรถมั  | e<br>/0001    |
| •                                             | 3651104                                                                           | 04                                                     | เตรษฐศาสตร์เพื่อการแข่งขันเชิงกลยุทธ์                                                                   | 3(3-0-6)                        | 3626 | 12.00<br>12.00    | ชิดชนก/     | e<br>/0001    |
| 2                                             | 9032911                                                                           | 17                                                     | พลเมืองเช้มแข็งและการต่อด้านการทุจริต                                                                   | 3(2-2-5)                        | 3626 | ৰ.13.00-18.00     | พัชรสฤษดิ์/ | v<br>/0001    |
|                                               | 9042315                                                                           | 05                                                     | ปิตปอร์ท                                                                                                | 3(2-2-5)                        | 3626 | ข.13.00-18.00     | พิรภพ/      | u<br>/0001    |
| มันทึก<br>ในกรณี                              | การลงทะเบียน<br>นักศึกษามีการ                                                     | <b>ใ</b> ม่<br>เลงทะเปีย                               | ลงทะเมียน<br>ยนที่ม                                                                                     |                                 |      |                   |             |               |
| รายการ                                        | กลงทะเบียนเพื่                                                                    | ม / ตกค้า                                              | <u>10 กุดคาวน์โหลด ใบคำร้องขอเปิดวิชาเรียน และขั้นตอนการขอเปิด</u>                                      |                                 |      |                   |             |               |

| ← → ♂ ⋒ (ª    | reg.lpru.ac.th/regist1/tscC_n1_print.php?tsc_n                                                                                                    | o=00022                                                                                                    |                                                               | ० 🕁                                                                            |               | Ð           | 1 💓           | ÷ |
|---------------|----------------------------------------------------------------------------------------------------|----------------------------------------------------------------------------------------------------|---------------------------------------------------------------|--------------------------------------------------------------------------------|---------------|-------------|---------------|---|
|               | มหาวิทยาลัยราชภัฏลำปาง<br>เกว พg 3 คะพง ย.ศรา ร ล่างห ระเวอร์ ทัศ. (85-<br>ใบลงทะเบียนเรียน / ใบแจ้งชำระค่าร                                                                                                    | . 237300<br>งทะเบียน                                                                                                    | +6712430010+<br>20960                                         | สถานะ : จะปกติ<br>ารศึกษา 1/2568<br>เละศ์ <u>00022</u><br>โฟ <u>12/08/2568</u> |               |             |               |   |
|               | หรัสมัทศึกษา : 67124300104 ชื่อ-นกหลกุล:: หาะสิทวิทย์ หมิ่มแทพชาญชัย<br>หลักสูทร <u>ปริหารบุลรักษัณฑิต</u> ราชาริชา <u>การรัชการบุรริกรณัยใหย่</u> กลุม <u>87กลุ่มะ</u><br>นักศึกษากาศ <u>การรัดการบุรริกรณ์นโทษ</u> หลับ <u>ปริญญาฑี ± ปี</u> คละ : <u>วิทยาการรัดการ</u>                                                                                                    | 2. <mark>ໄດ້ໃ</mark> 1                                                                                                    | บแจ้งช่                                                       | าระค่                                                                          | าลงข          | าะเ1        | 1 <b>ีย</b> น |   |
|               | รายวิชาที่ละหะเบียนส์ยา                                                                                                    |                                                                                                    |                                                               |                                                                                |               |             |               |   |
|               | รหัสหลา SEC ชื่อกลา หมวยกิด ที่                                                                                                    | เหลือม เวลาเสียม                                                                                                    | ผู้สอน                                                        | กลุษวิชา                                                                       |               |             |               |   |
|               | 3042208 02 การชื่อสารอย่างRUszTMSภาพ 3(3-0-0) 36                                                                                                    | 1 9.08.00-12.00                                                                                                    | รสญญา/ f เร                                                   | กเสียก                                                                         |               |             |               |   |
|               | 3651104 04 (Assign availation substantiation and a second second se | 16 N.08.00-12.00                                                                                                    | 2/101/11/ e 13                                                | เกษตย                                                                          |               |             |               |   |
|               |                                                                                                    | 10.00-10.00                                                                                                    | Howelphy IV &                                                 | TREMPOREN                                                                      |               |             |               |   |
|               | รายการที่ด้องข่างะมีน                                                                                                    | 8                                                                                                    |                                                               |                                                                                |               |             |               |   |
|               | 2007 A 10 10 10 10 10 10 10 10 10 10 10 10 10                                                                                                    |                                                                                                    | จำน                                                           | กมใน                                                                           |               |             |               |   |
|               | รายการ                                                                                                    |                                                                                                    |                                                               | SAS92 34                                                                       |               |             |               |   |
|               | รายการ<br>03. ศามัารูงการศึกษา 0 หม่วยกิด                                                                                                    |                                                                                                    |                                                               | 6,000.00                                                                       |               |             |               |   |
|               | รายการ<br>03, ครับใจสาราชิกษา 0 พระอย่าง<br>                                                                                                    | รวมเป็นสำ<br>รรมเป็นสำ<br>กระจะมี สำให้สม่างเรื่อง                                                                                                    | อ้ารร้อง                                                      | 6,000.00<br>6,000.00                                                           |               |             |               |   |
| 13. นำไปข้าระ |                                                                                                    | รรมเป็นสั<br>รระเขาให้เสียงรัฐมองสม<br>สายการเป็นสา<br>พันการเป็น<br>พันการเป็น<br>พันการ<br>พันการ<br>พ | ม่ง<br>สายสาย<br>เปิดต้อง<br>เปิดต้อง<br>เปิดต้อง<br>เปิดต้อง | <br>6.000.00<br><b>ปรั้นใ</b><br>นให้ง<br>ะะะะะ                                | ีหม่ใ<br>าน ก | นวัน<br>ยศ. | มที่จะ        | ; |